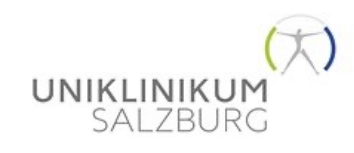

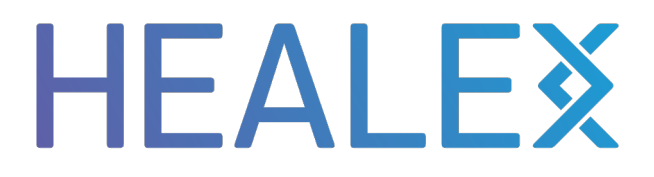

### **TrialFinance Manager**

#### Entscheiderfabrik 15.02.2024

Healex GmbH Sophienstr. 3 51149 Cologne

info@healex.systems Tel.: +49 2203 5026368 Created for: Trial Finance Manager Created by: Alexander van der Mey, Healex GmbH Email: alexander.vandermey@healex.systems Web: www.healex.systems Date: 09.02.2024 Version: 1

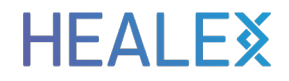

### Projektpartner Landesklinik Salzburg Prof. Dr. F. Lagler, CEO CRCS

#### Clinical Research Centrum Salzburg GmbH HEALEX

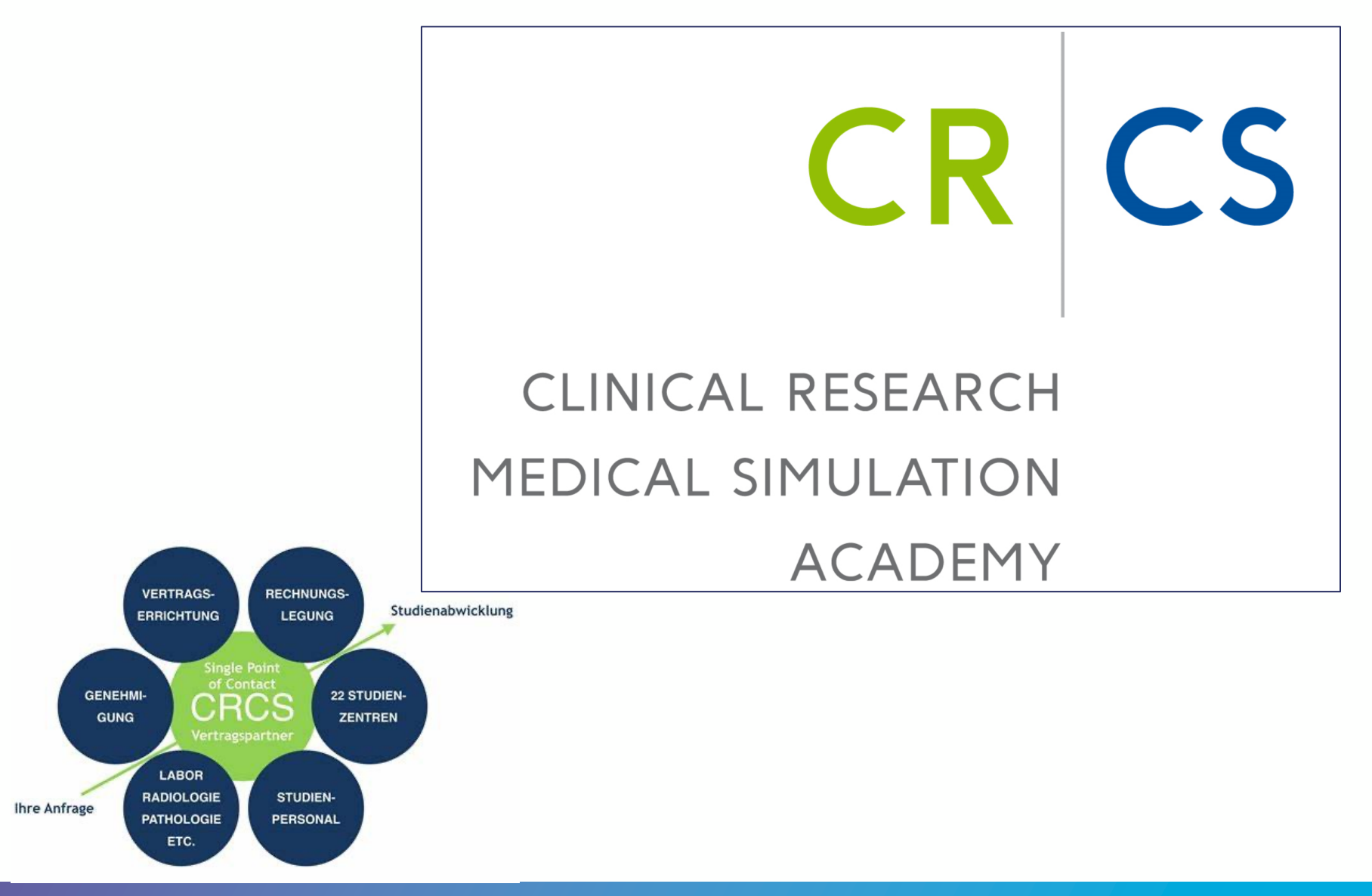

#### Klinische Arzneimittelprüfungen in Österreich (Quelle Pharmig)

UNIKLINIKUM SALZBURG

#### Verteilung von laufenden klinischen Prüfungen pro Bundesland 2021 in Österreich\*

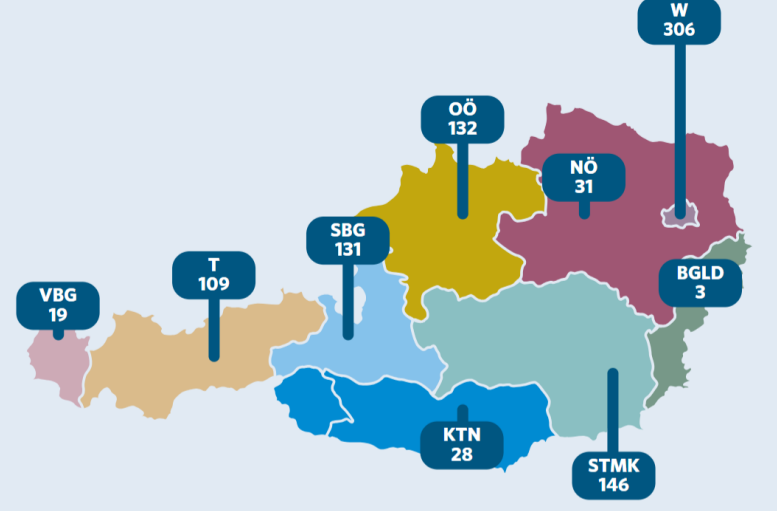

\*Angaben zu 76% der klinischen Prüfungen erfolgt. | Angaben in Absolut Die meisten laufenden klinischen Prüfungen in Österreich sind multinational und multizentrisch, d. h. eine klinische Prüfung kann in zwei oder mehr Bundesländern bzw. Zentren laufen.

#### Durchschnittliche Anzahl von Studienteilnehmer:innen in laufenden klinischen Prüfungen pro Bundesland 2021 in Österreich\*

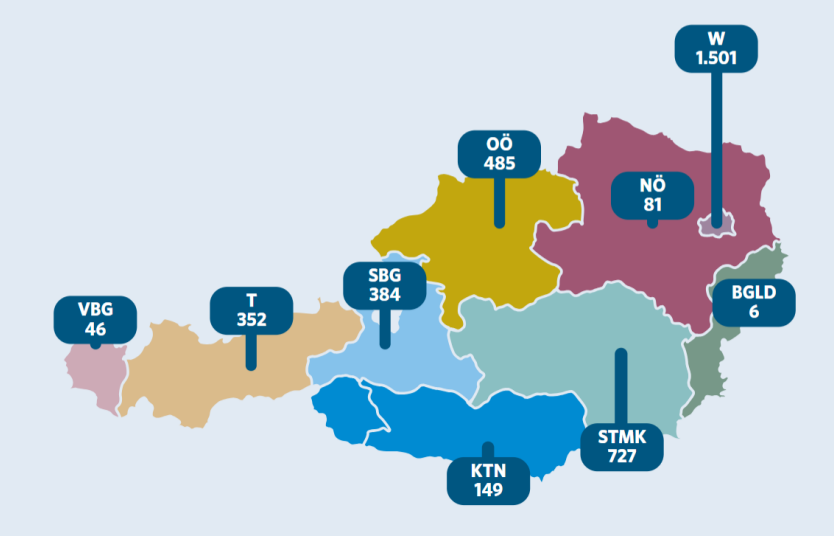

\*Angaben zu 62% der klinischen Prüfungen erfolgt. | Angaben in Absolut

#### SALZBURGER LANDESKLINIKEN – CRCS – Paracelsus Medizinische Privatuniversität

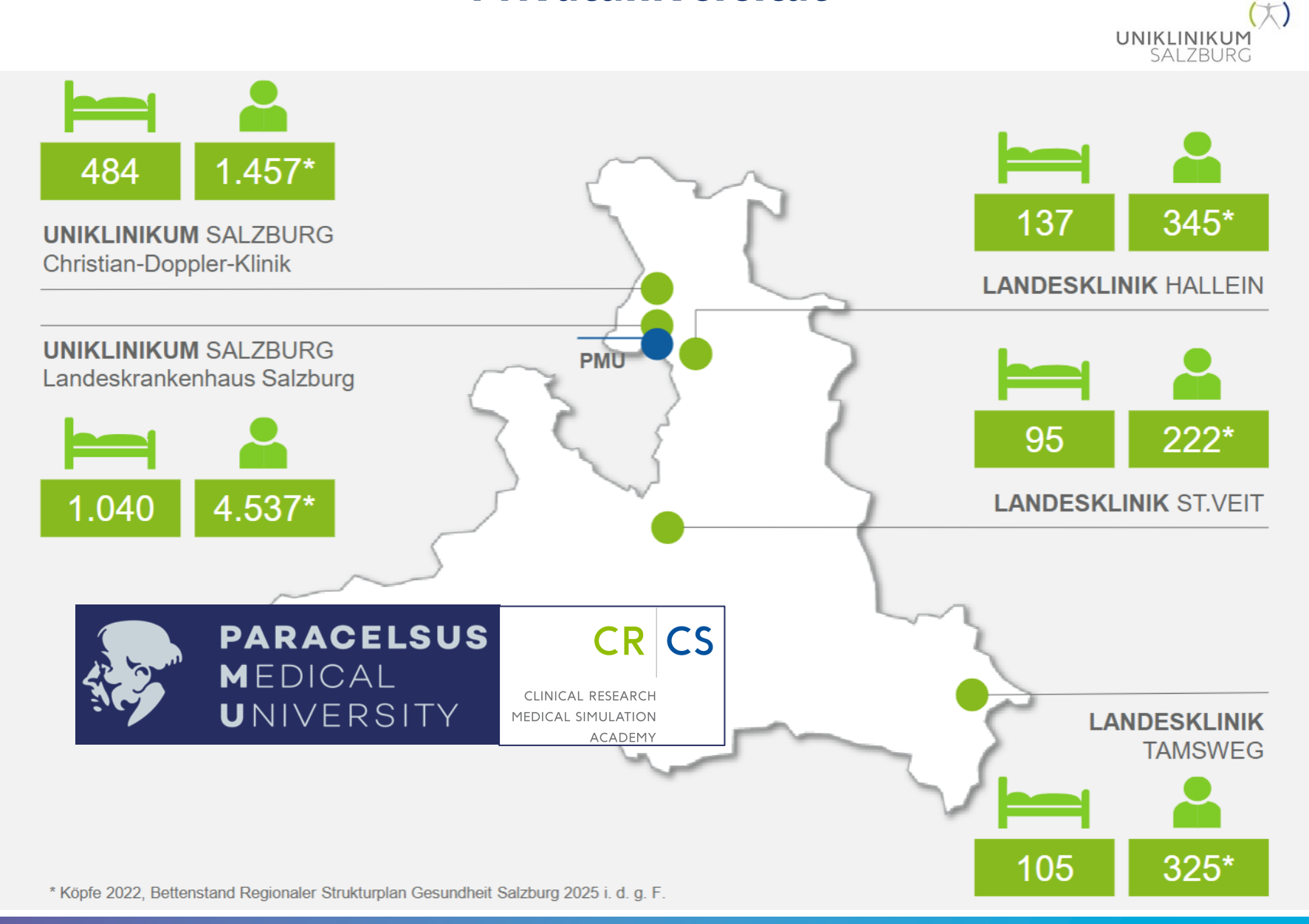

#### Clinical Research Centrum Salzburg GmbH HEALEX

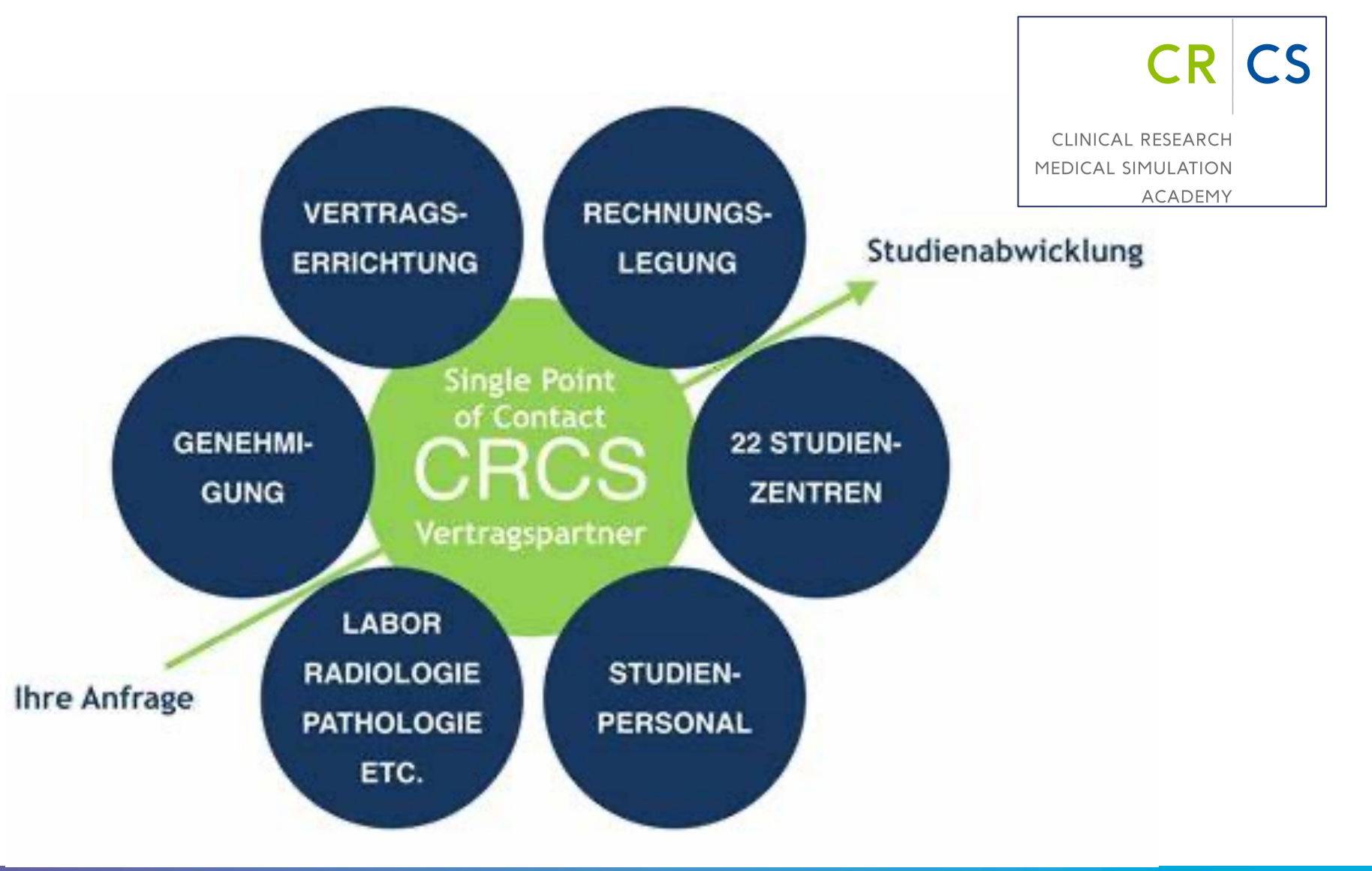

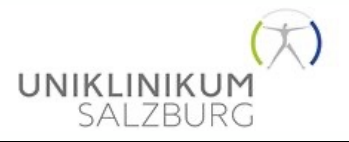

X 100 -

250

Studien

.....

#### **Typische Studienzentrumsbudgets**

| Tiall Jakrdalr          | Sab-Slady: All Padyria                                                                                                    |      |    |        |               |         |        |         |        |         |        |        |        |        |        |        |        |        |        |       |        |                 | Ride Contentor for tale celos for celetal alcol cont                                                                                                    |
|-------------------------|----------------------------------------------------------------------------------------------------|------|----|--------|---------------|---------|--------|---------|--------|---------|--------|--------|--------|--------|--------|--------|--------|--------|--------|-------|--------|-----------------|----------------------------------------------------------------------------------------------------|
| Caal Pre Prearders Tire |                                                                                                    |      |    |        |               |         |        |         |        |         |        |        |        |        |        |        |        |        |        |       |        |                 | ulules d'alter else des Parlan                                                                                                    |
| C.d.                    | Praardare                                                                                                    | *1,  | ** | Padgel | •             | 57      | C104   | C101    | C201   | C104    | C40-1  | C50-1  | C691   | C784   | CID1   | C104   | C1101  | C1101  | C1201  | C1301 | C1401  | 47638           |                                                                                                    |
| INCON                   | Informed anneal (Permanensing and Hain)                                                                                                    |      | •  | 131,01 | 131,11        | 131,11  |        |         |        |         |        |        |        |        |        |        |        |        |        |       |        |                 | ICENTE-1911, carlet cole technol.<br>Apteo: Concert faitment concerts ANA concerts Con                                                                                                    |
| 79286                   | hilial actival kinkey and samer kinkey (Personening)                                                                                                    | 1    | •  | 147,00 | 90 <b>,</b> H |         |        |         |        |         |        |        |        |        |        |        |        |        |        |       |        | 71211           | Properal Proteon Informations and                                                                                                    |
| INCEX                   | Eligibility Collects                                                                                                    | ,    | •  | \$3,88 | 53,00         | 53,81   |        |         |        |         |        |        |        |        |        |        |        |        |        |       |        |                 | Augusta Baradas Calata & Baltinean (BBC187), BI                                                                                                    |
|                         | Complete PE: Comprehensive mediaal/annulogy kinkery,                                                                                                    |      |    |        |               |         |        |         |        |         |        |        |        |        |        |        |        |        |        |       |        | 70.45           | Referencementer, etc.by 2 const.                                                                                                    |
| 33285                   | E COG proformanos alabas, a anaportenaios planical<br>reconiución including aitat aigus (including hal nat Hailed In<br>kright, arright, bland pressure, palar, lengerature etc.) | •    | •  | 112,00 |               | 90,0    |        |         |        |         |        |        |        |        |        |        |        |        |        |       |        | Fina            | Magaala aanaa aa ay ay baa aaday baa aha (Mi<br>aalaala)<br>aalaala                                                                                                    |
| r                       |                                                                                                    |      |    |        |               |         |        |         |        |         |        |        |        |        |        |        |        |        |        |       |        |                 | des IMBIG all control actualet                                                                                                    |
| 11241                   | reamination with medical/annulogy biology, ECOG                                                                                                    |      | -  |        |               |         |        |         |        |         |        |        |        |        |        | 14.00  |        |        |        |       |        | Pint            | control actuald                                                                                                    |
| [""                     | professione alabas, vita signs finalading kal na finilad la<br>kright, veright, kland premiur, pater, temperature etc.]                                                           |      | •  |        |               |         |        |         |        |         |        |        |        |        |        |        |        |        |        |       |        | Final           | IEst Read IET Reads all control actualed<br>Exaple of an inspector from the first field                                                                                                    |
| 32884                   | Ophiladani aginal associana (andina) saasiadina ani<br>madaalina asih bidiadina of diagonalina dalabasi<br>magaani magankanina, ana palinal                                       | 1    | •  | 200,00 |               | 30,0    |        |         |        |         |        |        |        |        |        |        |        |        |        |       |        | 11354           | Interpretation and Reports Complement on Interpreta-<br>duct I first Report ICT Results will contend automatic<br>Encoderations Interpretations, House, House, and I first                                                                                                    |
| T2282                   | Stilling examination, kineticensory a, kitaleval                                                                                                    | 1    |    | 20,00  |               | 21,11   |        |         |        |         |        |        |        |        |        |        |        |        |        |       |        |                 | Reads attest contact actions are to set for section                                                                                                    |
| 12258                   | Fundamphalography, estimat photography, other alcored                                                                                                    |      |    | 221,01 |               | 221,11  |        |         |        |         |        |        |        |        |        |        |        |        |        |       |        |                 | itel IC: Boat ICT Boat altel and a state                                                                                                    |
|                         |                                                                                                    | -    |    |        |               |         |        |         |        |         |        |        |        |        |        |        |        |        |        |       |        |                 | and and all for a contrast.<br>Taking a data and Reynold Magnada a conservation any my                                                                                                    |
| COMME                   | A a a a a a                                                                                                    |      |    |        |               | 2.0     |        | 21.0    |        | 2.11    |        | 2.0    | 21.00  |        |        | 21.00  |        |        |        |       | 2.0    |                 | Magnale constants any system, floor, floor, [Mail                                                                                                    |
| <b>F</b>                | Elealementianean, colline ECG (EKG) with all real 12                                                                                                    |      | •  |        |               |         |        |         |        |         |        |        |        |        |        |        |        |        |        |       |        | H               | contract autocolot has contract.                                                                                                    |
|                         | loada, 12 load ECG, 12-load ECG: Includes loading,<br>interpretation and report                                                                                                   | 28   | •  | 74,00  |               | 20,00   | 24,00  |         | 24,00  | 24,00   | 201    | 74,00  | 24,00  | 201    | 24,11  | 24,00  | 74,00  | 201    | 26,00  | 24,00 | 24,00  | Fina            | Henris HARDE alterit eniterit anteentet ter, eniterit<br>Konpeleret en temperate, ettema, ettema (Kel Ber<br>alt ember Landerta                                                                                                    |
| 15445                   | Pland Deves for Coulout Lake (Newshings and Clinical<br>Chemistry as Ealed in Clinical Lake continuest protocol)                                                                  | a    | •  | 20,00  |               | 21,11   | 20,00  | 21,11   | 21,01  | 21,01   | 21,01  | 21,11  | 2,0    | a,n    | 21,11  | 21,01  | 21,11  | a,u    | 21,01  | 21,11 | 3,0    | For             | Interpretation and Reports Complement on Languages,<br>officiant (Cal Recall (CT Recall with control and control<br>Complement on Languages, allowing, allowing (Cal Rec                                                                                                    |
| 73141                   | Urinalysis Sample for Central Lak                                                                                                    | ,    | •  | 15,00  |               | 15,11   | 15,00  |         |        |         |        |        |        |        |        |        |        |        |        |       |        |                 | Alter and and and an and a second second and have a second second |
| 11111                   | Lak kandling and/or okipping of openines[4] in Central Laks<br>[Remaining, Clinical Chemining and Brinsippin an Holed in<br>Clinical Laks confirm of anothers!]                   | 31   |    | 12,00  |               | 24,00   | 24,00  | 12,11   | 12,01  | 12,11   | 8,0    | 12,00  | 8,0    | Q,H    | 12,11  | 12,01  | 9,0    | 8,0    | 12,11  | 12,11 | 12,11  | <b>F</b> (113   | allanan (Cal Baral (CT Barah allan) andar baran<br>Majaria ananan aryay, allana, allanan (MBI)) a<br>antariat ha, antari<br>falanan (Cal Barah Sanah                                                                                                    |
|                         | Collection of PK Sumpley, ADR and sADR Sumpley,                                                                                                    | -    |    |        |               |         |        |         |        |         |        |        |        |        |        |        |        |        | ·      |       |        |                 | the structure and and the second and                                                                                                    |
| -                       | Pieseseker Jerran and bland) in Crateal Lab                                                                                                    |      | •  |        |               |         |        |         |        |         |        |        |        |        |        |        |        |        |        |       |        |                 | entertiet for, entret                                                                                                    |
| 11011                   | Samplen, ADA and ARDA Samplen, Dismarker (second and<br>Manif In Central Lak                                                                                                    | н    | •  | 20,00  |               |         | 20,00  | 21,11   | 21,01  | 21,01   | 21,01  | 21,11  | 2,0    | a,u    | 21,11  | 3,0    | 21,11  | a,u    | 21,01  | 21,01 | 3,0    | <b>7</b> 3193   | Mails allock and advantations and all a second at the second second seco |
| Tenes                   | hele annunna (17) infinites for threapy (Tellanbaumah<br>ardalin 160007-333) : initial, un le 1 baur                                                                              | 24   | •  | 113,00 |               |         | 113,00 |         | 10,0   | 413,11  | 10,0   | 113,11 | 40,0   | 10,0   | 99,0   | 103,00 | 113,11 | 93,0   | 10,0   | 10,0  | 10,0   |                 | Interpretation and Reports Competence for the people,<br>Received INT Received and and and and all                                                                                                    |
| -                       | Presidence Soli Talal                                                                                                    |      |    |        | 378,88        |         | 437.HI | 213,00  | an, m  | an, n   | 430,00 | aı,n   | en, n  | 410,00 | aı,n   | 430,00 | aı,n   | aı,n   | 439,00 | en.u  | 401,00 | - <b>F</b> 3143 | Executional and hereprophy provided Book (EFF<br>method and an<br>independence of Republy Executional and hereprophy                                                                                                    |
| C.a.                    | Bas Praardare                                                                                                    |      | *= | Badgel |               | 57      | C101   | C101    | C201   | C104    | C40-1  | C501   | C601   | 6784   | C101   | C10-1  | C1801  | C1101  | C1201  | C1301 | C140-1 | Fam             | Magaria anna ann angag, pro, pro (MBI); all costs                                                                                                    |
| HPIEZE                  | Physician, Complex (e.g. initial stati), final stati) - Per Visit                                                                                                    | 23,5 | •  | 151,11 | 151,11        | 61,11   | 151,01 | 61,11   | 631,00 | 451,11  | 151,11 | 151,11 | 491,11 | 151,01 | 151,11 | 150,00 | 51,0   | 61,11  | 151,11 | 51,0  | 151,11 |                 | Interpretation and Reports Magnets common angles, a                                                                                                    |
| HPHZZ                   | Shahy Convolutions, Complex (e.g. initial ninit, final ninit) -<br>N - 107 - 21                                                                                                   |      |    | 40,0   | 40,0          | 40,0    | an, m  | 40,0    | 40,0   | 40,0    | 40,0   | 40,0   | 40,0   | 40,0   | 40,0   | an, n  | 40,0   | 40,0   | 10,0   | 40,0  | a.a    | Firm            | Magaala ana ana ang ay pang pang Milip allad an                                                                                                    |
| HPH24                   | Pro Visit<br>Harne, Campleo Ir.a. (a)Rabaiail, Gaalaiaill ( Pro Visit                                                                                                    | 14.5 |    | 213,00 | <b>10.0</b>   | 103,50  | 103,58 | 93,51   | 10.51  | 103,51  | 103,50 | 113,58 | 10.51  | 103,50 | 99,91  | 103,50 | 103,50 | 93,51  | 103,50 | 10,51 | 10,51  | 13198           | Interpretation and Reports Meaneds accounter any age of                                                                                                    |
| H0847                   | Slady Courdinator, Electronia Data Capture (EDC) - Pre                                                                                                    |      |    |        |               |         |        | 2.0     |        | 2.0     |        |        | 2.0    |        |        | 2.0    | 2.0    |        |        | 2.0   |        | . Firm          | Employed on Inspects will fore at and [54 Bo-                                                                                                    |
|                         | Rear                                                                                                    |      |    |        |               |         |        |         |        |         |        |        |        |        |        |        |        |        |        |       |        | Turn -          | all control activity frequencies frequency of the                                                                                                    |
|                         | Has Presidence Sak Tatal                                                                                                    |      |    |        | ,             |         |        |         |        |         |        |        |        |        |        |        |        |        |        |       |        | Fim             | End Road IET Roads all carbon and and old<br>Complement on Companyin, will four at and [Col Room<br>alloct carbon and on                                                                                                    |
| -                       |                                                                                                    |      |    |        |               |         |        |         |        |         |        |        |        |        |        |        |        |        |        |       |        |                 | ICit Boost ICT Boosts allost control and on                                                                                                    |
|                         | Casta aithaat em                                                                                                    |      |    |        |               | 1,11    |        | 1,11    |        | 1.11    | 1,0    |        |        | 1,11   |        | 1,11   | •.••   |        |        |       |        | <b>P</b> 11-0   | entereted for contrast                                                                                                    |
|                         |                                                                                                    |      |    |        |               |         |        |         |        |         |        |        |        |        |        |        |        |        |        |       |        |                 | all context action to the sector beauty and a sector action to the sector of the sector action to the sector action to the sector actio |
|                         |                                                                                                    |      |    |        |               |         |        |         |        |         |        |        |        |        |        |        |        |        |        |       |        | <b>Fire</b>     | Magazia and any angle grant and and (MBA) a                                                                                                    |
|                         | Casta alla 48                                                                                                    |      |    |        | 763,58        | 1987,58 | 836,58 | \$38,58 | 883,58 | 1113,51 | 113,51 | 883,58 | 883,58 | 113,51 | 883,58 | 113,51 | 003,50 | 113,51 | 883,58 |       | 113,51 |                 | Interpretation and Reports Magnets accounts any age of                                                                                                    |

- 21 verschiedene obligate Leistungen zu 31 Zeitpunkten

- 82 bedingte Leistungen
- bei 15 Teilnehmerinnen ca. 1.000 bis 2.000 Leistungen an bis zu 400 d

von Studienzentrum, Radiologie, Pathologie, Labor, Kardiologie, Augen ...

#### Fazit

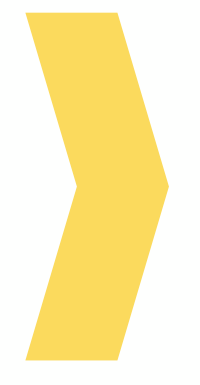

- 1. Manuelle Erfassung der Leistungen in unterschiedliche Exceltabellen;
- 2. Menschliche Eingabefehler;
- 3. Keine Transparenz, wann welche Zahlung fällig ist;

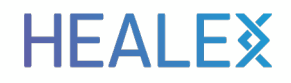

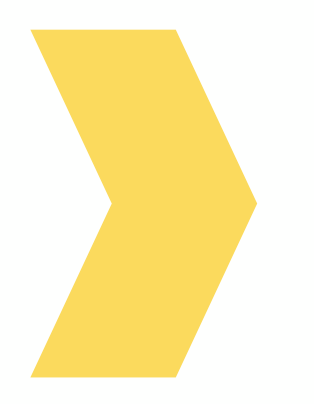

## Wie haben wir die Herausforderung gelöst?

#### **HEALEX**

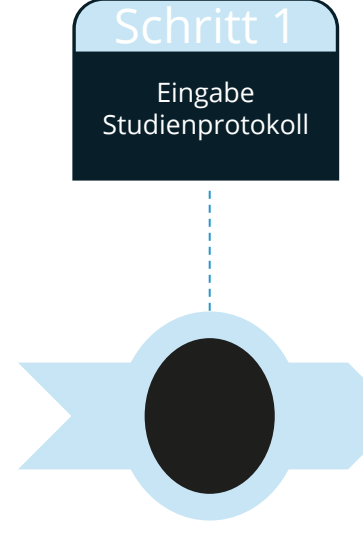

|                                                                                                |              |                       |                                    | - 4                                | 0                                       | TI               | T2                                                     | F1                    | F2                    | F3                    |
|------------------------------------------------------------------------------------------------|--------------|-----------------------|------------------------------------|------------------------------------|-----------------------------------------|------------------|--------------------------------------------------------|-----------------------|-----------------------|-----------------------|
| Activity/<br>Assessment                                                                        | CRF<br>(Y/N) | Staff<br>Member       | Approximate<br>Time to<br>Complete | Pre-Study<br>Screening/<br>Consent | Pre-Study<br>Baseline/<br>Randomization | Study<br>Visit 1 | Study/<br>Interim<br>Visit 2<br>and/or 2<br>Wk Interim | Follow-Up<br>2-Months | Follow-Up<br>4-Months | Follow-Up<br>6-Months |
| Pre-Screening Consent                                                                          | No CRF       | Study<br>Coordinator  | 5 Minutes                          | x                                  |                                         |                  |                                                        |                       |                       |                       |
| Screening Log                                                                                  | No CRF       | Study<br>Coordinator  | 5 Minutes                          | x                                  |                                         |                  |                                                        |                       |                       |                       |
| Consent Form/Quiz                                                                              | No CRF       | Study<br>Coordinator  | 45 Minutes                         | x                                  |                                         |                  |                                                        |                       |                       |                       |
| Inclusion/<br>Exclusion Form                                                                   | CRF          | Study<br>Coordinator  | NA                                 | x                                  |                                         |                  |                                                        |                       |                       |                       |
| Urine Screen                                                                                   | CRF          | Study<br>Coordinator  | 10 Minutes                         |                                    | x                                       |                  | x                                                      | x                     | x                     | x                     |
| Locator Form                                                                                   | No CRF       | Interviewer           | 10 Minutes                         |                                    | x                                       |                  | Update<br>X                                            | Update<br>X           | Update<br>X           |                       |
| Demographics<br>Questionnaire                                                                  | CRF          | Interviewer           | 10 Minutes                         |                                    | x                                       |                  |                                                        |                       |                       |                       |
| Addiction Severity<br>Index (ASI) LITE                                                         | CRF          | Interviewer           | 45 Minutes                         |                                    | x                                       |                  |                                                        | x                     | ×                     | x                     |
| Composite<br>International<br>Diagnostic Interview<br>(CIDI)<br>HIV Risk Behavior              | CRF          | Interviewer           | 45 Minutes                         |                                    | x                                       |                  |                                                        |                       |                       |                       |
| Survey (RBS)<br>Timeline Follow Back                                                           | CRF          | Interviewer           | 15 Minutes                         |                                    | x                                       |                  |                                                        | ×                     | ×                     | x                     |
| (TFB)                                                                                          | CRF          | Interviewer           | 5 Minutes                          |                                    |                                         |                  | X                                                      | X                     | X                     | X                     |
| Self-Efficacy                                                                                  | CRF          | Interviewer           | 5 Minutes                          |                                    | X                                       |                  | X                                                      | X                     | X                     | X                     |
| Randomization                                                                                  | CRF          | Study<br>Coordinator  | 15 Minutes                         |                                    | x                                       |                  | -                                                      |                       |                       |                       |
| Voluntary Blood Draw<br>C&E [Counseling and<br>Education Intervention]<br>Th [treatment] Group | CRF          | Study<br>Phiebolomist | 15 Minutes                         |                                    |                                         | x                |                                                        |                       |                       | x                     |
| All Groups, Optional.<br>Blood Draw at Study<br>Close                                          | CRF          | Study<br>Phiebotomist | 15 Minutes                         |                                    |                                         |                  |                                                        |                       |                       | x                     |
| Termination Form                                                                               | CRF          | Study<br>Coordinator  | NA                                 |                                    |                                         |                  |                                                        |                       |                       | x                     |
| SAE [Serious Adverse<br>Event] Form                                                            | CRF          | Study<br>Coordinator  | NA                                 | As Needed T                        | hroughout Protoc                        | ol               |                                                        |                       |                       |                       |
| Progress Notes                                                                                 | No CRF       | Al Team<br>Members    | NA                                 | x                                  | x                                       | x                | x                                                      | x                     | x                     | x                     |
| Communication Log                                                                              | No CRF       | Al Team<br>Members    | NA                                 | Every Phone                        | or In-Person Cont                       | act Outside of   | a Regular Visi                                         |                       |                       |                       |

HIV/HCV Risk Reduction Protocol Schedule of Forms and Procedures

[CRF: case report form]"181 [Reproduced from original table]

**HEALEX** 

| Schritt 1<br>Eingabe<br>Studienprotokoll |                                   |                                       |                    |                     |                 |                                  |
|------------------------------------------|-----------------------------------|---------------------------------------|--------------------|---------------------|-----------------|----------------------------------|
|                                          | test 🕥 \Lambda 🖻 Max Mustermann 🗸 | Lizenz-Typ: Test Version: 2023.11-lat |                    |                     |                 | 🚍 🖪 Abrechnung                   |
|                                          |                                   | axa ⊼                                 |                    |                     |                 | < 🖾 Studie A                     |
|                                          |                                   |                                       |                    | Visitenplan         | udienleistungen | Patienten Erbringerleistungen St |
|                                          | × Ū 🔪                             | Interval: 0 Tolerance: 0              |                    | ISE Baseline Visit  | .a - ⊞          | Visit type<br>Scheduled          |
|                                          | × 🖻 🔪                             | Interval: 3 Tolerance: 0              | Ref.: BASE         | OS1 Dosing Visit 1  | id ≁ ‼          |                                  |
|                                          | × Ū 🔪                             | Interval: 2 Tolerance: 1              | Ref.: <b>DOS1</b>  | Dosing Visit 2      | u ≁ ‼           |                                  |
|                                          | ×ŪŃ                               | Interval: 2 Tolerance: 1              | Ref.: DOS2         | Dosing Visit 3      | ia ≁ ‼          |                                  |
|                                          | × Ū 🔪                             | Interval: 3 Tolerance: 1              | Ref.: <b>DOS</b> 3 | DS4 Dosing Visit 4  | og → !!         |                                  |
|                                          | × 🗇 🔨                             | Interval: 14 Tolerance: 2             | Ref.: BASE         | SS Assessment Small | ya ≁ ‼          |                                  |
|                                          | × Ū 丶                             | Interval: 3 Tolerance: 1              | Ref.: ASSS         | DSS Dosing Visit 5  | id ≁ ‼          |                                  |
|                                          | × 🗇 💊                             | Interval: 2 Tolerance: 1              | Ref.: DOS5         | DS6 Dosing Visit 6  | g ≁ ‼           |                                  |
|                                          | × 🗇 🔨                             | Interval: 2 Tolerance: 1              | Ref.: DOS6         | DS7 Dosing Visit 7  | a ≁ ‼           |                                  |
|                                          | × 🗇 💊                             | Interval: 3 Tolerance: 1              | Ref.: DOS7         | DS8 Dosing Visit 8  | og → ‼          |                                  |
|                                          | × 🗇 🔨                             | Interval: 28 Tolerance: 2             | Ref.: BASE         | SL Assessment Large | ya + ‼          |                                  |
| Schritt 2                                |                                   |                                       |                    |                     |                 |                                  |

© 2024 HEALEX · 15.02.2024

Eingabe Visitenplan

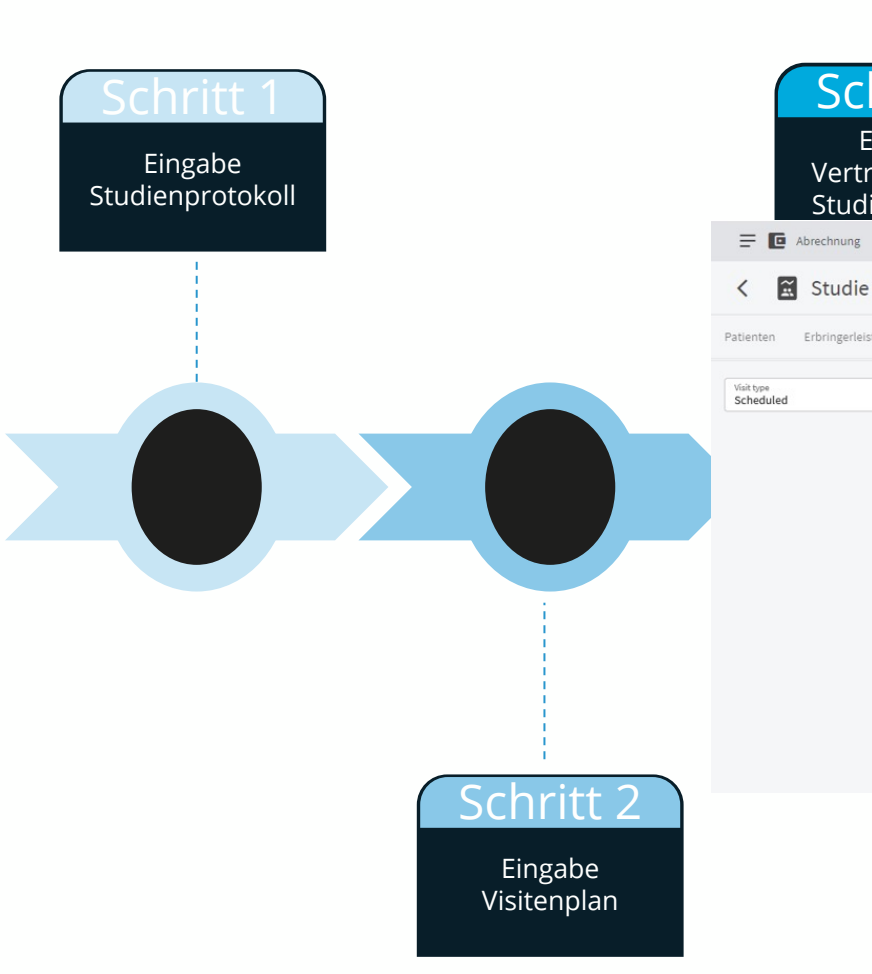

| hritt                        | 3                  |                   |            |                  |                         |                              |
|------------------------------|--------------------|-------------------|------------|------------------|-------------------------|------------------------------|
| ingabe<br>agsdat<br>ienleist | en /<br>ung        |                   |            |                  |                         |                              |
|                              |                    |                   |            | Lizenz-Typ: Test | Version: 2023.11-latest | (?) A P Max Mustermann V     |
| A                            |                    |                   |            |                  | ★ EXPOR                 | T STUDY SERVICES NEUE VISITE |
| tungen Stu                   | dienleistungen Vis | itenplan          |            |                  |                         |                              |
|                              |                    |                   |            |                  |                         |                              |
| •                            | II 👻 BASE          | Baseline Visit    |            | Interval: 0 To   | olerance: 0             |                              |
|                              | ₩ * DOS1           | Dosing Visit 1    | Ref.: BASE | Interval: 3 To   | olerance: 0             | ✓ □ ×                        |
|                              | ∷ v DOS2           | Dosing Visit 2    | Ref.: DOS1 | Interval: 2 To   | olerance: 1             | ✓ □ ×                        |
|                              | ∷ v DOS3           | Dosing Visit 3    | Ref.: DOS2 | Interval: 2 To   | olerance: 1             | ✓ □ ×                        |
|                              | ∷ v DOS4           | Dosing Visit 4    | Ref.: DOS3 | Interval: 3 To   | olerance: 1             | ✓ □ ×                        |
|                              | ∷ × ASSS           | Assessment Small  | Ref.: BASE | Interval: 14 To  | olerance: 2             | ✓ □ ×                        |
|                              | ∷ v Doss           | Dosing Visit 5    | Ref.: ASSS | Interval: 3 To   | olerance: 1             | ✓ □ ×                        |
|                              | ∷ ▼ DOS6           | Dosing Visit 6    | Ref.: DOS5 | Interval: 2 To   | olerance: 1             | ✓ □ ×                        |
|                              | ∷ ▼ DOS7           | Dosing Visit 7    | Ref.: DOS6 | Interval: 2 To   | olerance: 1             | ✓ □ ×                        |
|                              | ∷ ≖ DOS8           | Dosing Visit 8    | Ref.: DOS7 | Interval: 3 To   | olerance: 1             | ✓ □ ×                        |
|                              | II - ASSI          | Accessment I arge | Pof-RASE   | Interval-28 Ti   | oloranco: 2             | ∠ □ ×                        |

Schritt 3 Eingabe Eingabe Vertragsdaten / Studienprotokoll Studienleistung E Abrechnung Lizenz-Typ: Test Version: 2023.11-latest (?) 🗛 📵 Max Mustermann 🗸 E Katalog für Erbringer Q Suche nach Providern NEUER ERBRINGER < BEZEICHNUNG BESCHREIBUNG EXTERN STUDIE KOSTENSTELLE Clinic Internal Internal clinic administration No 111 Clinic Laboratory Internal Laboratory No 222 Labor Dr. Wisplinghoff Labor Dr. Wisplinghoff, Junkersdorf Yes 333 Labor Elisabethkrankenhaus Standard Radiologie für MERCK Studien Yes 666 MVZ: Medizinisches Zentrum für bildgebende Diagnostik Yes 444 MVZ Strahleninstitut Ð Unsere Standard Radiologie Yes Radiologie & Nuklearmedizin am Ebertplatz **B** Research Center 2 RC für Klinikum No JUNITIC 4 Eingabe Eingabe Visitenplan Der Dienstleister

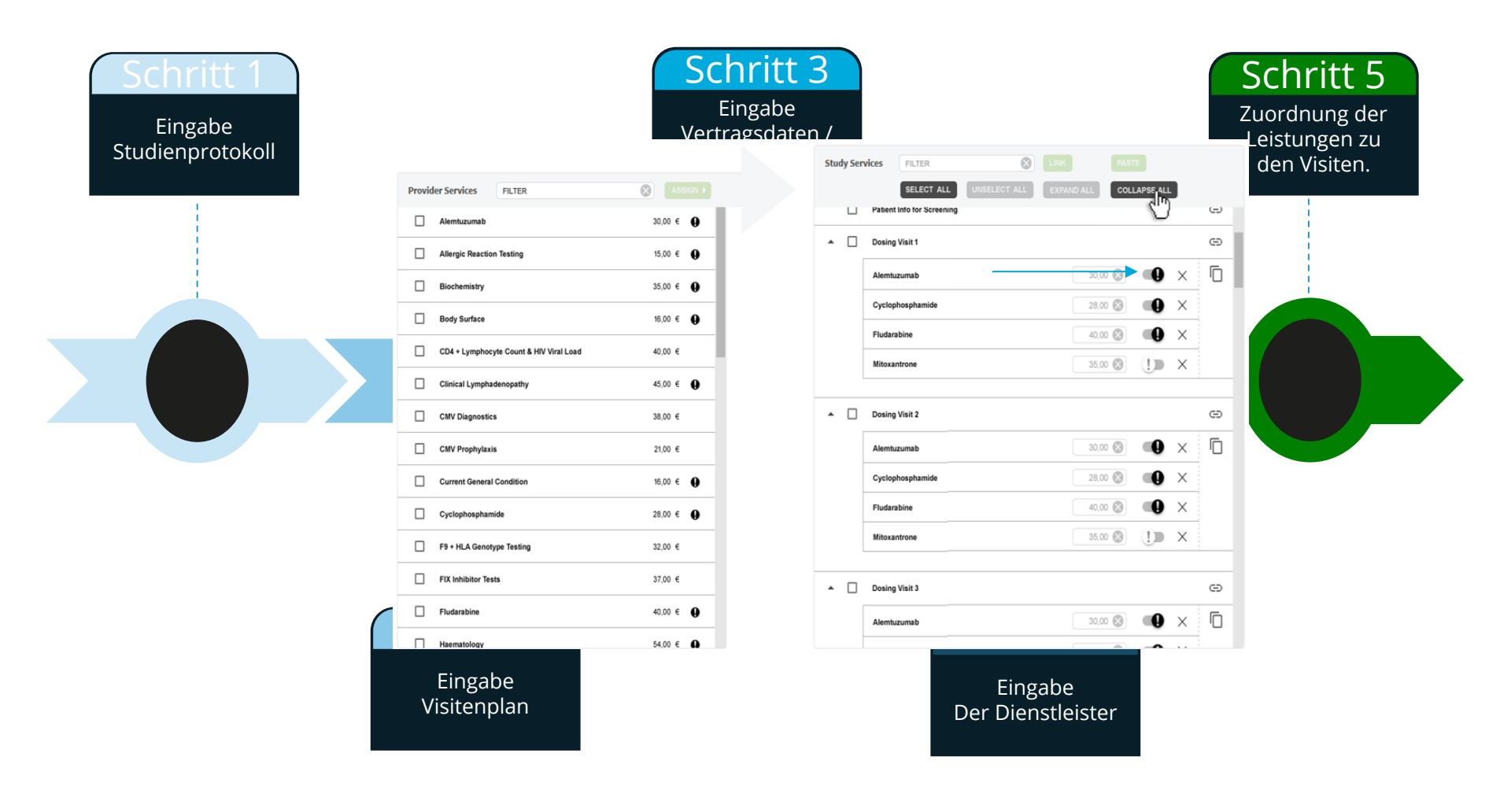

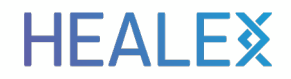

#### **Studie ist für die Rekrutierung bereit!**

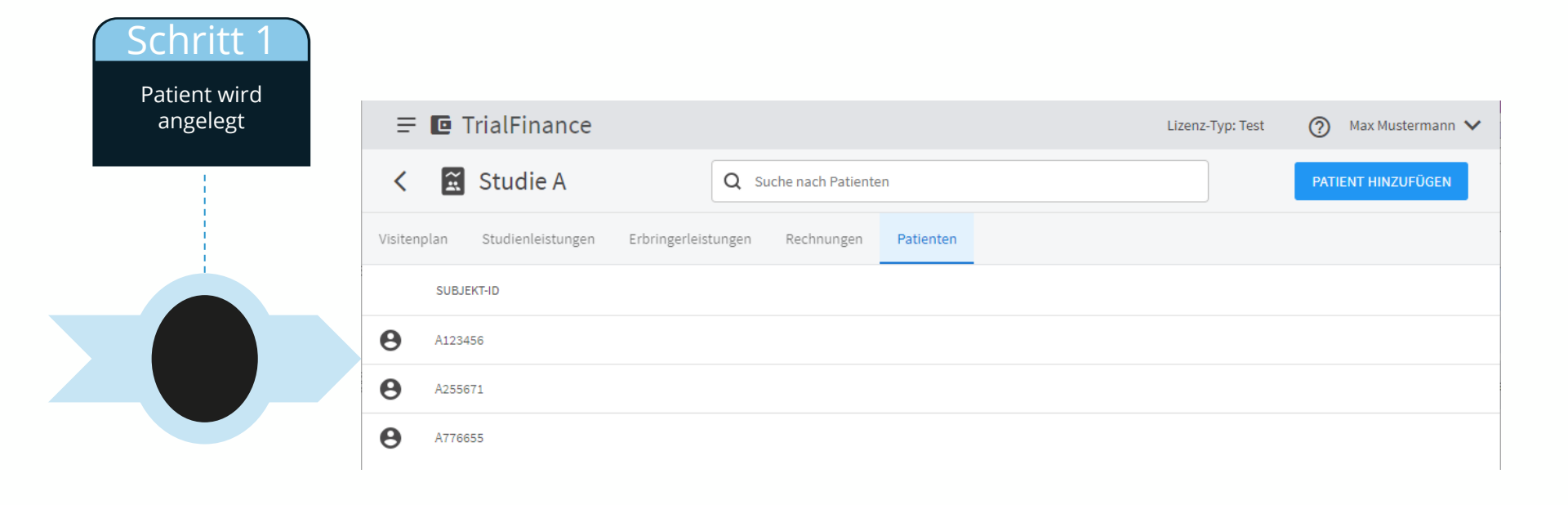

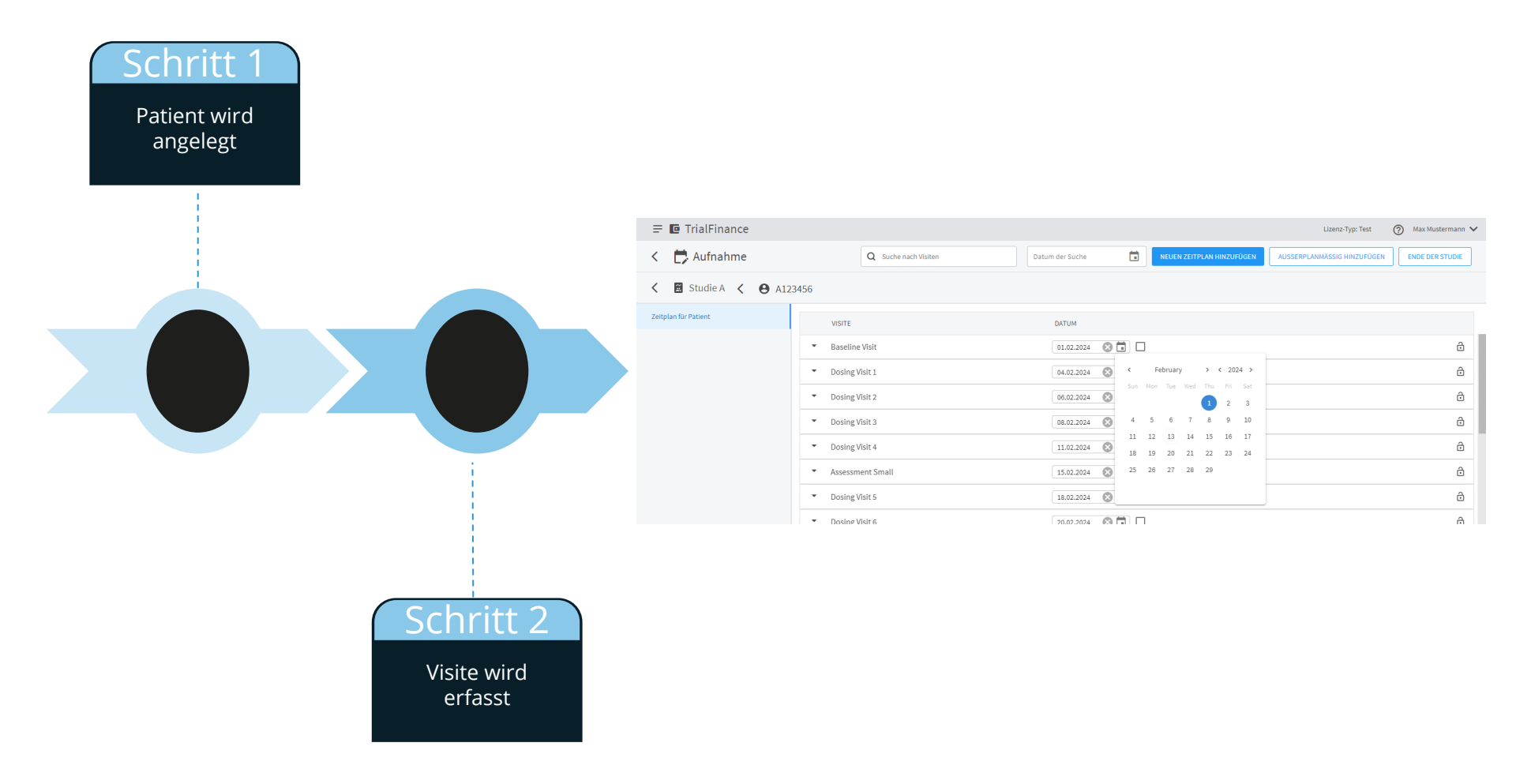

| Schritt 1<br>Patient wird | Schritt 3<br>Erfassung der                    |                                                         |                       |                  |                |                                         |                                  |   |    |  |
|---------------------------|-----------------------------------------------|---------------------------------------------------------|-----------------------|------------------|----------------|-----------------------------------------|----------------------------------|---|----|--|
| angelegt                  | = 🖸 TrialFinance                              |                                                         |                       | Lizenz-Typ: Test | Max Mustermann | n 🗸                                     |                                  |   |    |  |
|                           | < ট Aufnahme                                  | Q Suche nach Visiten                                    | Datum der Suche       |                  |                | NEUEN ZEITPLAN HINZUFÜGEN     AUSSERPLA | AUSSERPLANMÄSSIG HINZUFÜGEN ENDE |   |    |  |
|                           | <ul> <li>Studie A</li> <li>A123456</li> </ul> |                                                         |                       |                  |                |                                         |                                  |   |    |  |
|                           | Zeitplan für Patient                          | VISITE                                                  | C                     | DATUM            |                |                                         |                                  |   |    |  |
| i                         | •                                             | Baseline Visit                                          |                       | 01.02.2024       | 8              |                                         |                                  | ĉ | ć  |  |
|                           |                                               | Baseline Visit                                          |                       |                  |                | Notizen                                 |                                  |   |    |  |
|                           |                                               | Assent form, if applicable                              |                       |                  |                | NA                                      | $\otimes$                        |   | 11 |  |
|                           |                                               | Body Measurements                                       |                       | 01.02.2024       | 8              | Notizen                                 |                                  |   |    |  |
|                           |                                               | Concomitant Illness & Medical History                   |                       |                  |                | Notizen                                 |                                  |   |    |  |
|                           |                                               | Concomitant Medication                                  |                       |                  |                | Notizen                                 |                                  |   |    |  |
|                           |                                               | Demography                                              | <ul> <li>(</li> </ul> | 01.02.2024       | 8              | Notizen                                 |                                  |   |    |  |
|                           |                                               | Details on Haemophilia & Haemomphilia Treatment History |                       |                  |                | Notizen                                 |                                  |   |    |  |
|                           |                                               | Eligibility Evaluation                                  | <ul> <li>(</li> </ul> | 01.02.2024       | 8 🖬            | Notizen                                 |                                  |   |    |  |
|                           |                                               | Inclusion / Exclusion Criteria                          |                       |                  |                | Notizen                                 |                                  |   |    |  |
|                           |                                               | Informed Consent                                        |                       |                  |                | Notizen                                 |                                  |   |    |  |
|                           | Schritt 2<br>Visite wird<br>erfasst           |                                                         |                       |                  |                |                                         |                                  |   |    |  |

Schritt 3 Schritt 1 Erfassung der Patient wird erbracht<u>e</u> angelegt Leistung Intern н. = 🖸 TrialFinance (?) Max Mustermann V Lizenz-Typ: Test 芹 Aufnahme Q Suche nach Visiten < Datum der Suche AUSSERPLANMÄSSIG HINZUFÜGEN ENDE DER STUDIE Studie A < A123456</p> Zeitplan für Patient DATUM VISITE 01.02.2024 🚫 🖬 🗌 ð Baseline Visit **Baseline Visit** 🔽 01.02.2024 🚫 🖬 Notizen NA NA  $\odot$ Assent form, if applicable 🚫 🖬 🛛 Notizen 01.02.2024 Body Measurements 🚫 🖬 🛛 Notizen Concomitant Illness & Medical History  $\checkmark$ 01.02.2024 8 Concomitant Medication  $\checkmark$ 01.02.2024 Notizen 01.02.2024 🛛 🔂 🖬 Demography  $\checkmark$ Notizen Schritt 4 Schritt 2 Quittierung der Visite wird Leistung zum erfasst Studienbüro

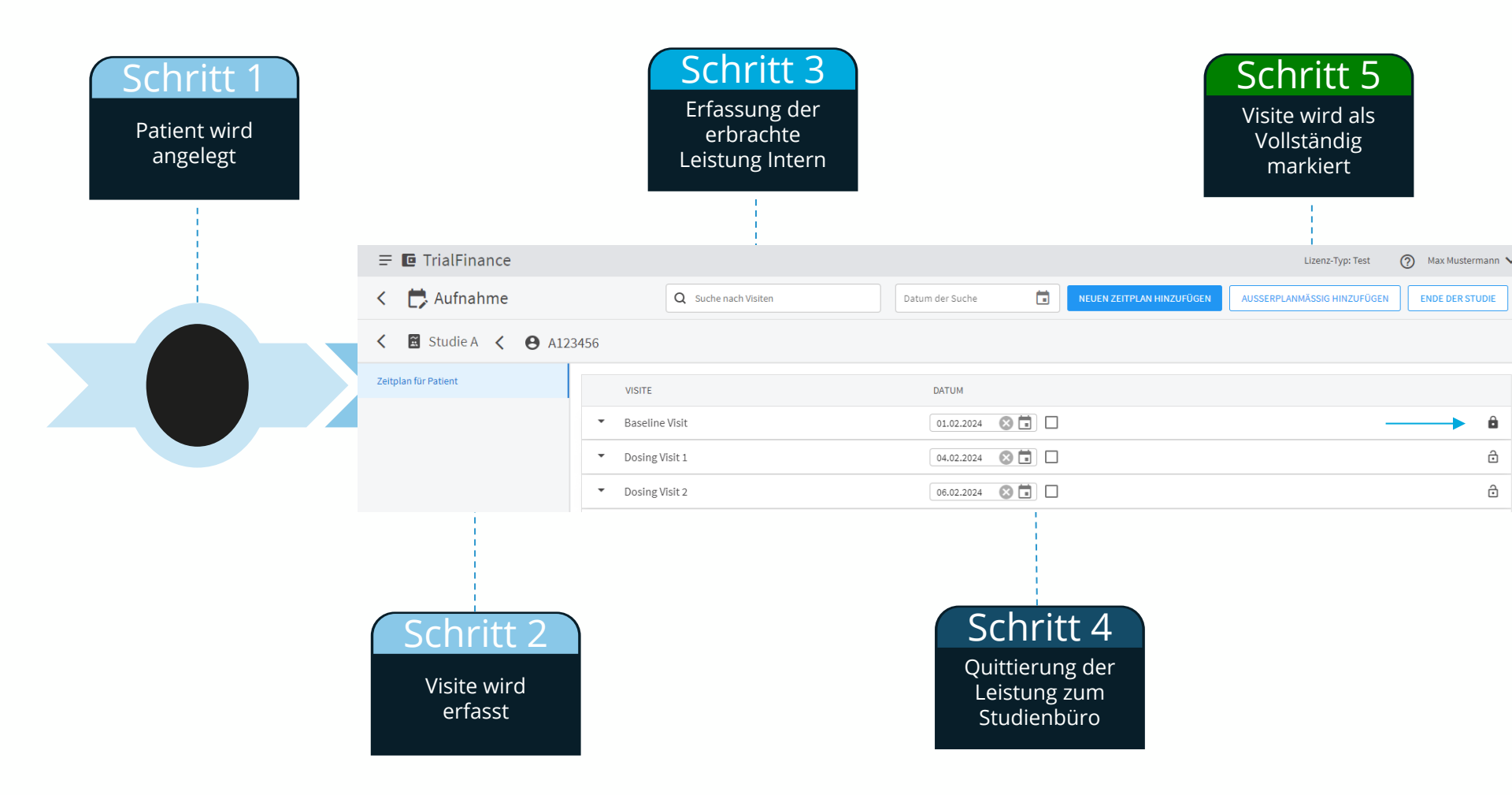

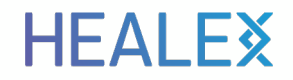

# Erste Meilensteine können Abgerechnet werden?

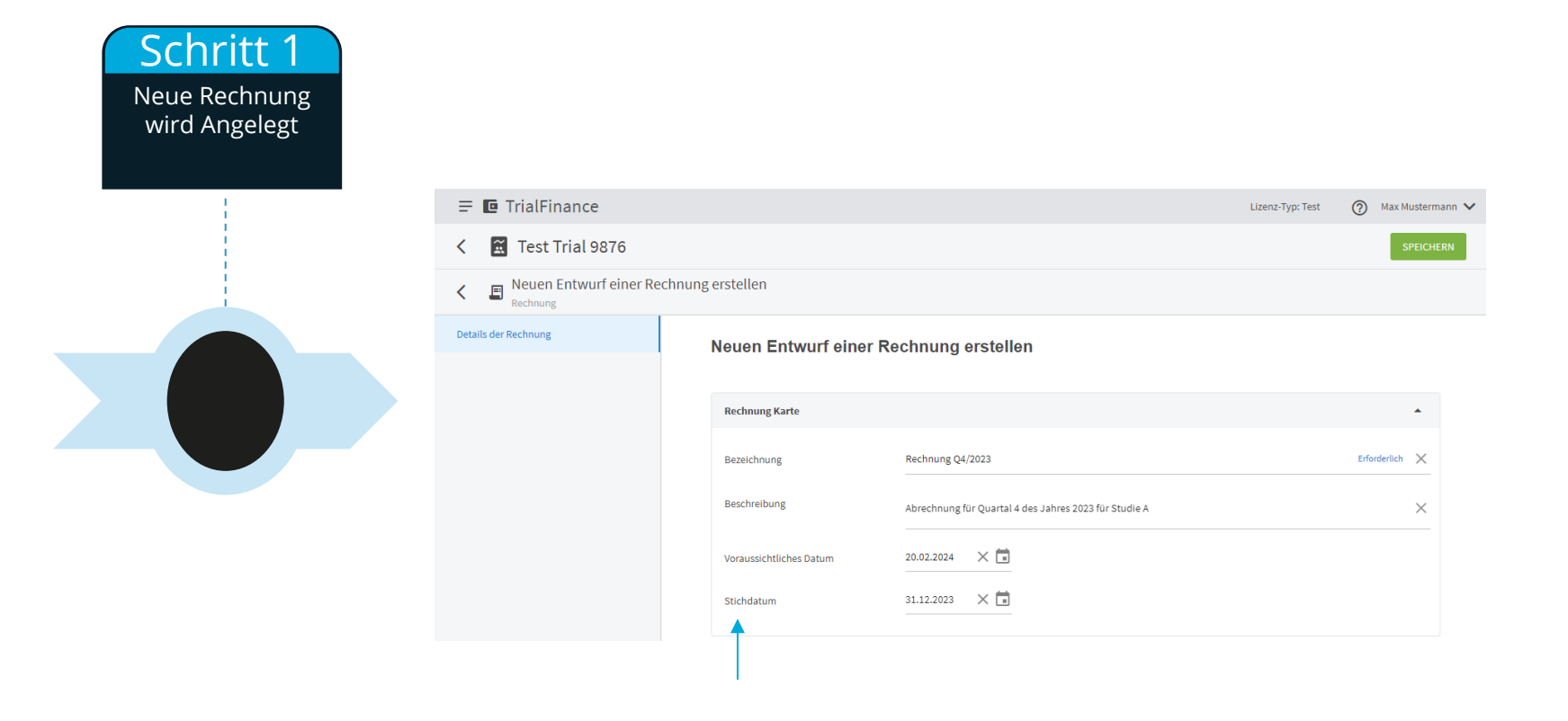

**HEALE**<sup>×</sup>

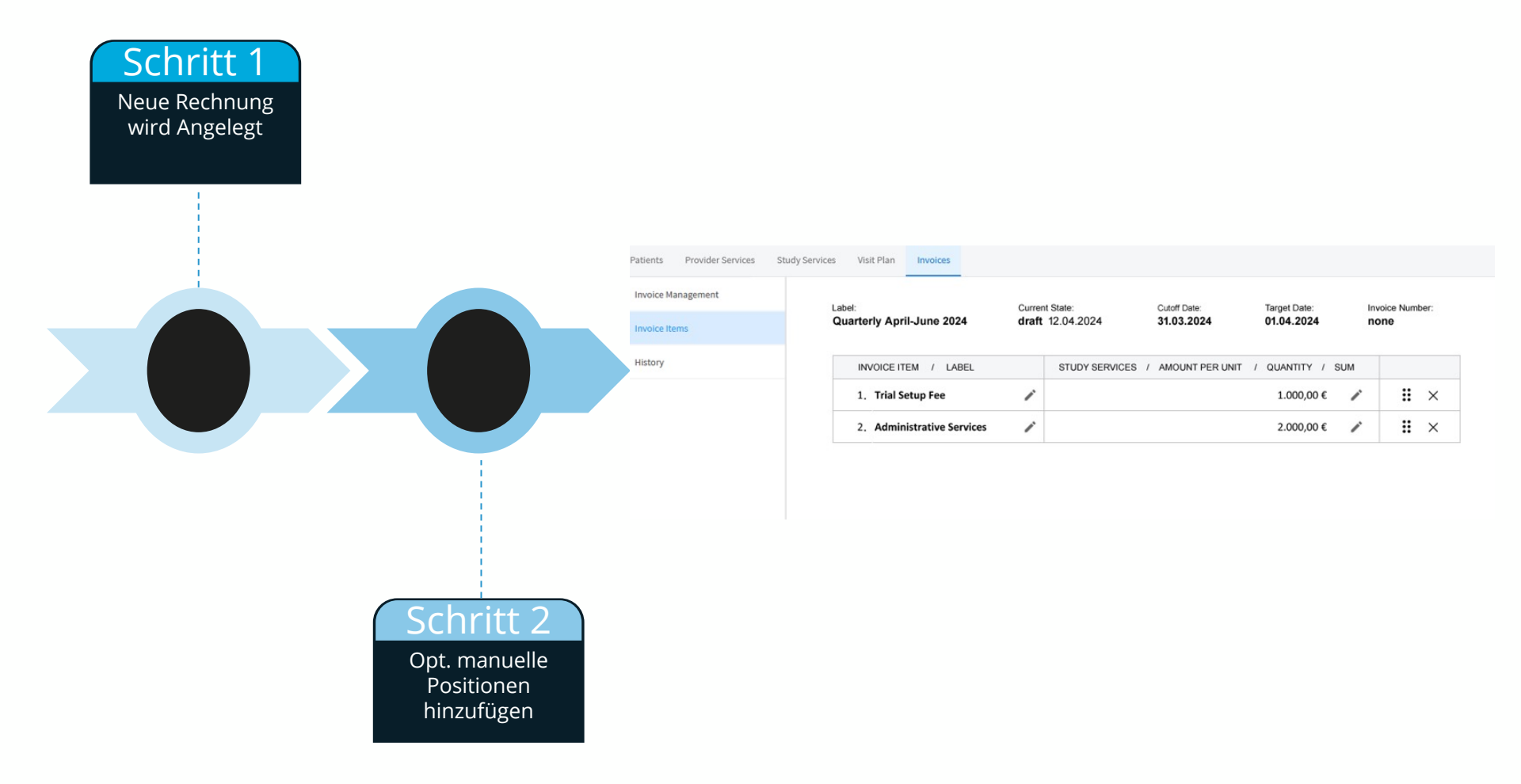

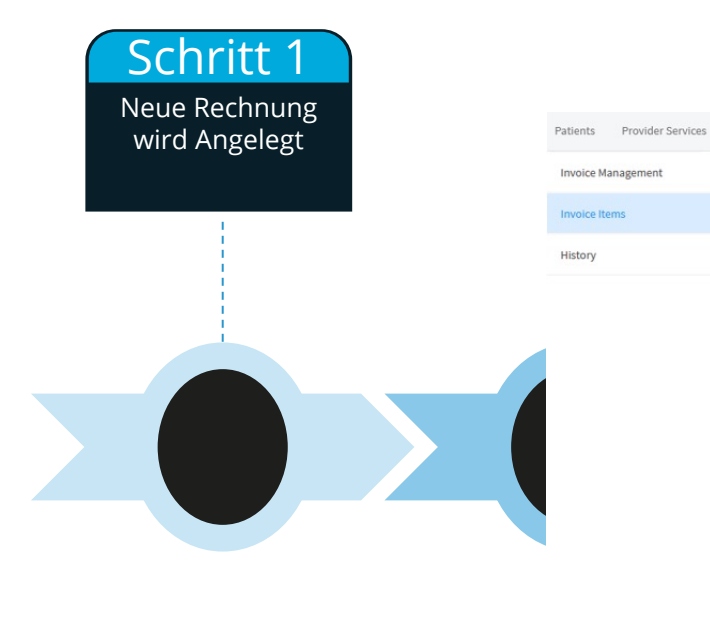

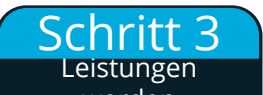

| Label:                     | Curren | t State:         | Cutoff Date:    |   | Target Date: | Inv     | oice Num | ber: |
|----------------------------|--------|------------------|-----------------|---|--------------|---------|----------|------|
| Quarterly April-June 2024  | draft  | 12.04.2024       | 31.03.2024      |   | 01.04.2024   | no      | one      |      |
| INVOICE ITEM / LABEL       |        | STUDY SERVICES / | AMOUNT PER UNIT | 1 | QUANTITY / S | SUM     |          |      |
| 1. Trial Setup Fee         | 1      |                  |                 |   | 1.000,00 €   | 1       | H        | ×    |
| 2. Administrative Services | 1      |                  |                 |   | 2.000,00 €   | 1       | H        | ×    |
| 3. Blood Small             | 1      | Blood Small      | 110,00 €        | 8 | 880,00 €     | 0       | H        | ×    |
| 4. Blood Large             | 1      | Blood Large      | 140,00 €        | 7 | 980,00 €     | $\odot$ | H        | ×    |
| 5. Assessment Small        | 1      | Assessment Small | 300,00 €        | 2 | 600,00 €     | 0       | H        | ×    |
| 6. Assessment Large        | 1      | Assessment Large | 450,00 €        | 2 | 900,00 €     | 0       |          | ×    |
| 7. Baseline Visit          | 1      | Baseline Visit   | 500,00 €        | 3 | 1.500,00 €   | 0       | H        | ×    |
| 8. Dosing Visit 1          | /      | Dosing Visit 1   | 130,00 €        | 3 | 390,00 €     | 0       |          | ×    |
| 9. Dosing Visit 2          | /      | Dosing Visit 2   | 130,00 €        | 3 | 390,00 €     | 0       | H        | ×    |
| 10. Dosing Visit 3         | /      | Dosing Visit 3   | 130,00 €        | 2 | 260,00 €     | 0       |          | ×    |
| 11. Dosing Visit 4         | 1      | Dosing Visit 4   | 130,00 €        | 2 | 260,00 €     | 0       |          | ×    |

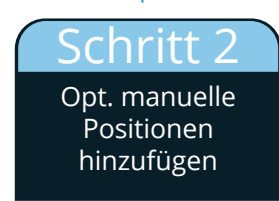

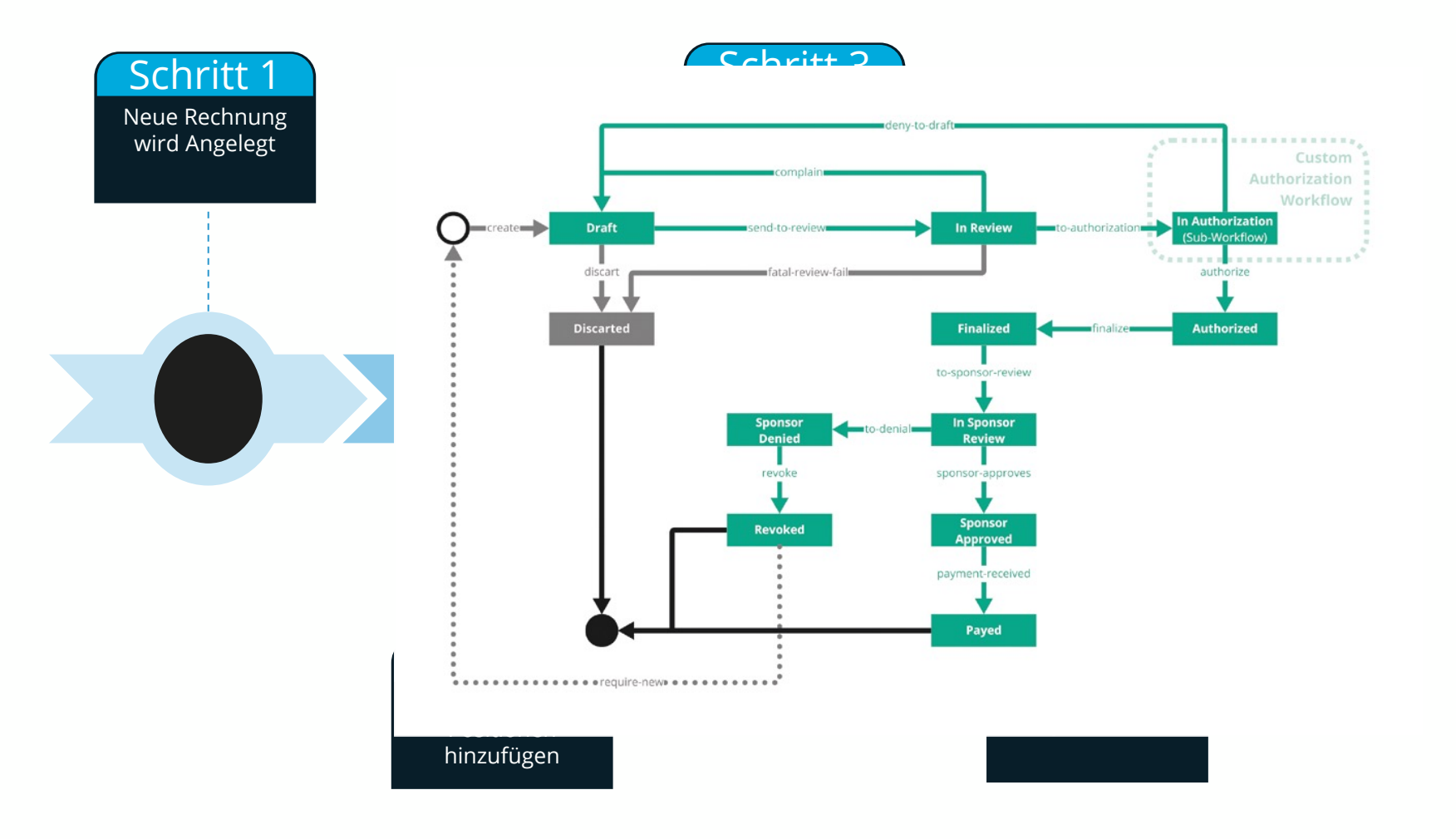

**HEALE**<sup>×</sup>

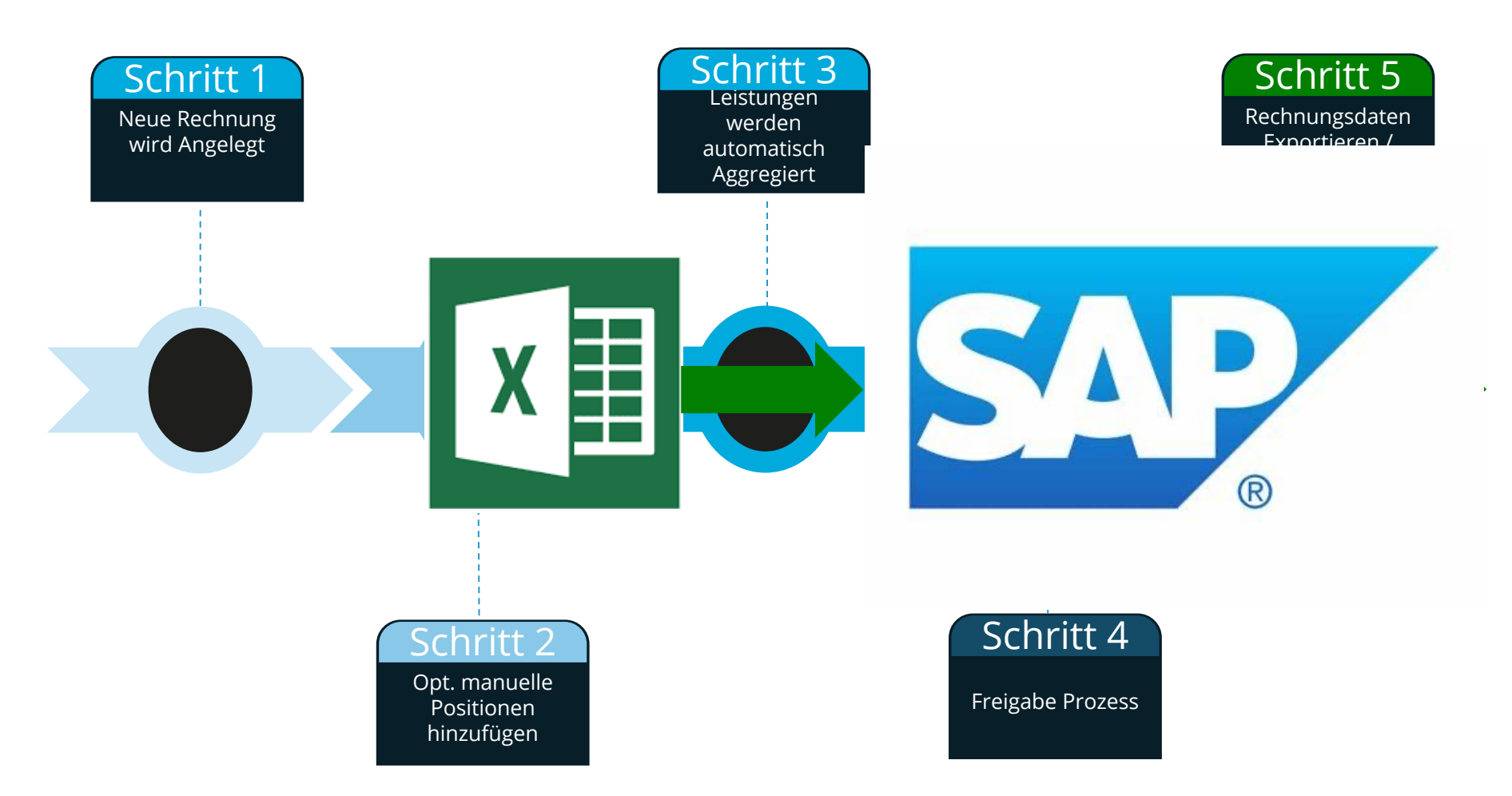

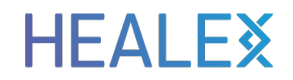

# Rechnung wurde erstellt

#### TrialFinance-Management Report

#### HF∆I F**∛**

| =  | Billing                   |                |    |                         |                         |                         |                         | Version                 | n: latest 🕐 🖪     | P S User Name 🗸          |
|----|---------------------------|----------------|----|-------------------------|-------------------------|-------------------------|-------------------------|-------------------------|-------------------|--------------------------|
| <  | General Payme             | ent Report 202 | 23 |                         |                         |                         |                         |                         |                   |                          |
|    | TRIAL                     | SPONSOR        |    | JAN                     | FEB                     | MAR                     | APR                     | МАУ                     | JUN               | TOTAL                    |
| Ĩ. | MII Kerndatensatz         | Sponsor1       | Ę  | 3.500 EUR, (7 Visits)   | 3.000 EUR, (6 Visits)   | 2.000 EUR, (4 Visits)   | 3.000 EUR, (6 Visits)   | 500 EUR, (1 Visit)      | 0 EUR, (0 Visits) | 12.000 EUR, (24 Visits)  |
|    |                           |                | R  | 500 EUR, (1 Visit)      | 1.500 EUR, (3 Visits)   | 3.500 EUR, (7 Visits)   | 2.500 EUR, (5 Visits)   | 5.500 EUR, (11 Visits)  | 0 EUR, (0 Visits) | 13.500 EUR, (27 Visits)  |
| Ĩ  | CODEX                     | Sponsor 2      | Ę  | 4.800 EUR, (8 Visits)   | 3.600 EUR, (6 Visits)   | 1.800 EUR, (3 Visits)   | 1.200 EUR, (2 Visits)   | 0 EUR, (0 Visits)       | 0 EUR, (0 Visits) | 11.400 EUR, (19 Visits)  |
|    |                           |                | R  | 0 EUR, (0 Visits)       | 3.000 EUR, (5 Visits)   | 5.400 EUR, (9 Visits)   | 7.800 EUR, (13 Visits)  | 9.000 EUR, (15 Visits)  | 0 EUR, (0 Visits) | 25.200 EUR, (42 Visits)  |
| Ĩ  | ReLApsE                   | Sponsor 1      | Ę  | 4.000 EUR, (10 Visits)  | 3.600 EUR, (9 Visits)   | 2.000 EUR, (5 Visits)   | 1.600 EUR, (4 Visits)   | 1.200 EUR, (3 Visit)    | 0 EUR, (0 Visits) | 12.400 EUR, (31 Visits)  |
|    |                           |                |    | 1.200 EUR, (3 Visits)   | 1.600 EUR, (4 Visits)   | 2.800 EUR, (7 Visits)   | 4.800 EUR, (12 Visits)  | 4.800 EUR, (12 Visits)  | 0 EUR, (0 Visits) | 15.200 EUR, (38 Visits)  |
| ĩ  | GMMG-CONCEPT              | Sponsor 3      | Ę  | 5.000 EUR, (10 Visits)  | 5.000 EUR, (10 Visits)  | 3.500 EUR, (7 Visits)   | 1.500 EUR, (3 Visits)   | 2.500 EUR, (5 Visit)    | 0 EUR, (0 Visits) | 17.500 EUR, (35 Visits)  |
|    |                           |                |    | 1.000 EUR, (2 Visits)   | 3.000 EUR, (6 Visits)   | 4.000 EUR, (8 Visits)   | 7.000 EUR, (14 Visits)  | 9.000 EUR, (18 Visits)  | 0 EUR, (0 Visits) | 24.000 EUR, (48 Visits)  |
|    |                           |                |    |                         |                         |                         |                         |                         |                   |                          |
|    |                           |                |    |                         |                         |                         |                         |                         | Records per       | rpage: 20 🔻 1-4 of 4     |
|    | TOTAL Values              |                | Ę  | 17.300 EUR, (35 Visits) | 15.200 EUR, (31 Visits) | 9.300 EUR, (19 Visits)  | 7.300 EUR, (15 Visits)  | 4.200 EUR, (9 Visits)   | 0 EUR, (0 Visits) | 53.300 EUR, (109 Visits) |
|    | Total Amount: 131.200 EUR | 2              |    |                         |                         |                         |                         |                         |                   |                          |
|    | Total Visits: 264         |                |    |                         |                         |                         |                         |                         |                   |                          |
|    |                           |                |    |                         |                         |                         |                         |                         |                   |                          |
|    |                           |                | R  | 2.700 EUR, (6 Visits)   | 9.100 EUR, (18 Visits)  | 15.700 EUR, (31 Visits) | 22.100 EUR, (44 Visits) | 28.300 EUR, (56 Visits) | 0 EUR, (0 Visits) | 77.900 EUR, (155 Visits) |

#### Was haben wir dank Ihrer Hilfe erreicht? HEALEX

| Nr. | Prozess Paket                          |               | Beschreibung                                                                                                    |  |  |  |  |  |  |
|-----|----------------------------------------|---------------|----------------------------------------------------------------------------------------------------|--|--|--|--|--|--|
| 1   | Studien Idee                           | TrialSponsor  | Studien-ID, Studysite managment / C.V-management<br>Portalfunktionalitäten zur Ausleitung auf der Webseite. Site Qualifizierung.        |  |  |  |  |  |  |
| 2   | Studienanlagen TrialSpons              |               | Studiendokumente werden im eigenen Workspace bearbeitet,<br>Lesebestätigung.                                                            |  |  |  |  |  |  |
| 3   | Kostenschätzung TrialBudge             |               | Vollkostenkalkulation nach EU-Richtlinie<br>Zur Verhandlung mit dem Sponsor und interne Freigabe                                        |  |  |  |  |  |  |
| 4   | Drittmittelanzeige                     | TrialNotice   | Schnelle & effiziente und fehlerfreie Erstellung der Drittmittelanzeige nach HG § 71 Abs. 3                                             |  |  |  |  |  |  |
| 5   | Studiendesign                          | TrialComplete | Initiierung der Studie im EDC<br>Planung Probandenzahlen und durchzuführende Prozeduren<br>Visitenplan an SMA Billing für Setup Billing |  |  |  |  |  |  |
| 6   | Studiendurchführung                    | TrialComplete | Dokumentation der Durchführung von Studienvisiten                                                                                       |  |  |  |  |  |  |
| 7   | Studienabrechnung                      | TrialFinance  | Interne Leistungsverrechnung (Apotheke, Röntgen, Labor)<br>Externe Leistungsabrechnung / Liquiditätsmanagement<br>SAP-Abrechnung        |  |  |  |  |  |  |
| 8   | StudienexportTrialCompleteTrialSponsor |               | Export nicht-Probandendaten (Trial Master File)<br>Export Probandendaten (PDF-Booklets)<br>Export an Drittsysteme                       |  |  |  |  |  |  |
| 9   | Studienarchivierung                    | TrialArchive  | Archivierung der Studiendaten für vertraglich vereinbarte Dauer                                                                         |  |  |  |  |  |  |

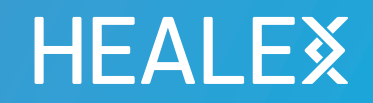

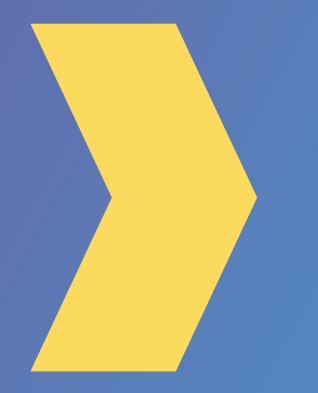

Herzlichen Dank für Ihr Interesse

Für mehr Informationen:

www.healex.systems